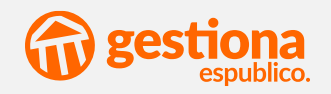

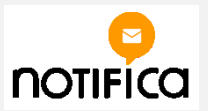

## **INTEGRACIÓN NOTIFICA**

Sus notificaciones disponibles en carpeta ciudadana del PAG

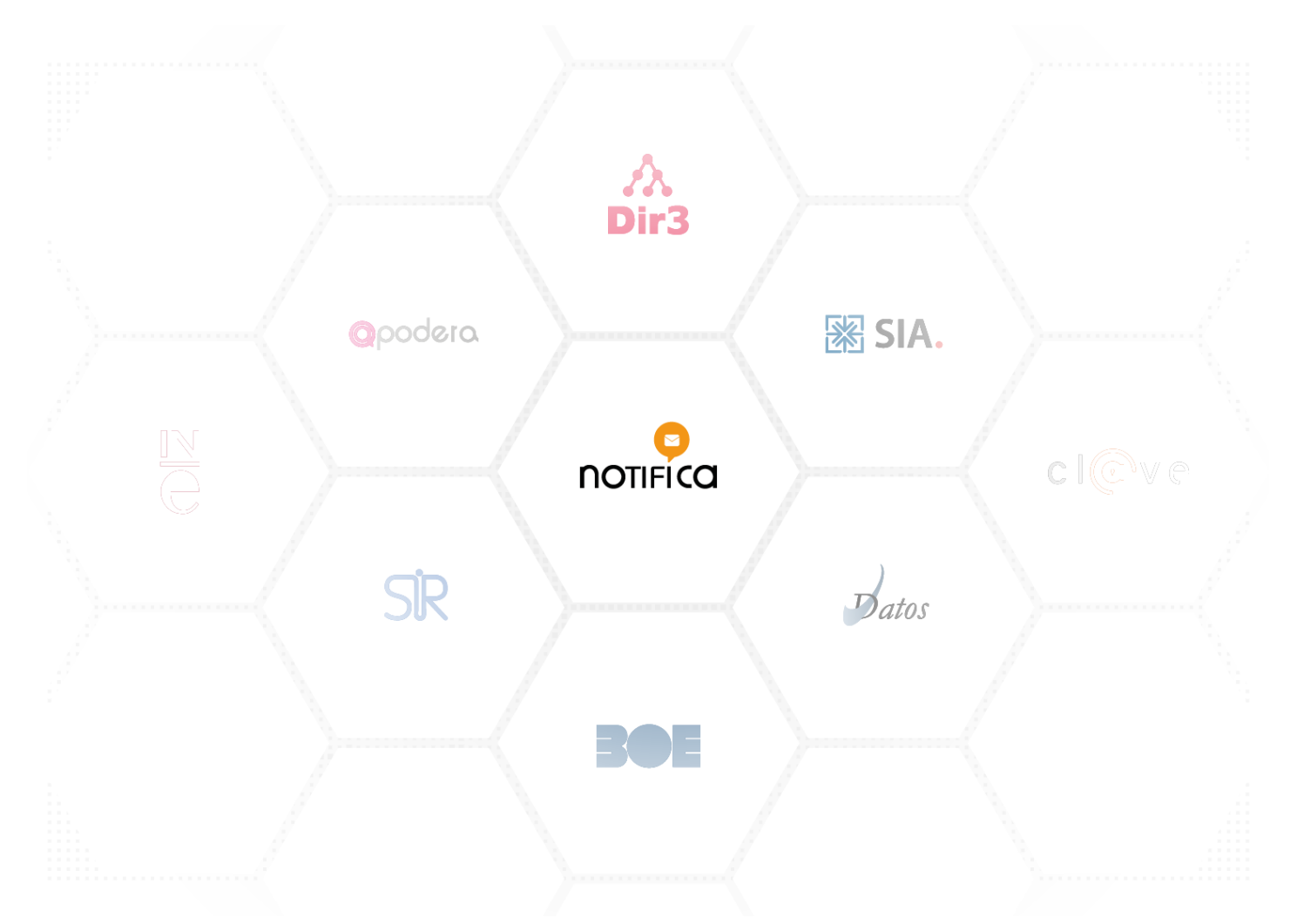

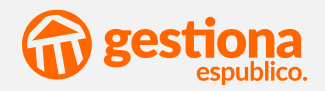

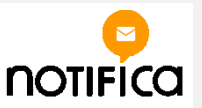

## NUEVO RÉGIMEN DE NOTIFICACIONES Adaptado a la Ley 39/2015

|                                                                                                    | arpeta<br>iudadana<br>administracion.gob.es                                                                                     |                                                                                    |                                                                                                    |                                                                                                |
|----------------------------------------------------------------------------------------------------|----------------------------------------------------------------------------------------------------|------------------------------------------------------------------------------------|----------------------------------------------------------------------------------------------------|------------------------------------------------------------------------------------------------|
| ↑ Mis expedientes                                                                                                    | Mis notificaciones                                                                                                    | Mis datos                                                                          | Mis registros                                                                                                  | Más información                                                                                |
| Carpeta Ciudadana > Mis notificacion                                                                                                    | nes > Notificaciones y comunicació                                                                                              | ones                                                                               |                                                                                                    |                                                                                                |
| Notificaciones y c                                                                                                    | omunicaciones                                                                                                    |                                                                                    |                                                                                                    | 0                                                                                              |
| <b>(i)</b> Aviso<br>Se está trabajando para incluir<br>por los medios establecidos en<br>Aquí tienes acceso a tu<br>organismos. Y además, pa | todas las notificaciones y comun<br>la tramitación de cada procedim<br>us notificaciones -pendie<br>ra las notificaciones pendi | nicaciones emitidas<br>niento administrativo<br>entes y realiza<br>ientes puedes r | por las Administraciones Púb<br>).<br>das- y comunicacione<br>ealizar la comparecencia                         | licas. Mientras tanto, te llegarán<br>s emitidas por diferentes<br>a y acceder a su contenido. |
| Pendientes Realiza                                                                                                    | Comunicaciones                                                                                                    |                                                                                    |                                                                                                    |                                                                                                |
| 🐥 Comunicacione                                                                                                    | es                                                                                                    |                                                                                    | En otros organisr                                                                                              | nos                                                                                            |
| Opciones de búsqueda 🔹                                                                                                    |                                                                                                    |                                                                                    | Agencia Tributaria: existe     Junta de Andalucía     Notificaciones en el ámbito     Generalitat de Catalunya | en comunicaciones. 🖻<br>de la Comunidad Valenciana                                             |
| 1 resultados encontrados para el filtro                                                                                                    | de búsqueda establecido.                                                                                                    |                                                                                    | Generalitat de CatalUnya                                                                                       |                                                                                                |

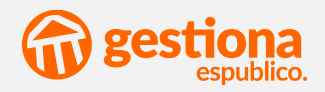

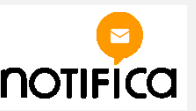

## **PUBLIQUE SUS NOTIFICACIONES** en Carpeta Ciudadana en sólo 2 pasos

### 1 **Tramite electrónicamente** su notificación administrativa

| oficial<br>o expediente<br>e anuncios<br>contratante<br>e transparencia<br>alida |                                                                                                    |                                      |              |
|----------------------------------------------------------------------------------|----------------------------------------------------------------------------------------------------|--------------------------------------|--------------|
| NOMBRE/RAZ                                                                       | ÓN SOCIAL                                                                                                    | MEDIO DE COMUNICAC                   | IÓN ACCIONES |
| Ricardo Peñalo                                                                   | ver García                                                                                                    | En Papel                             | XQuitar      |
| infructuosa, ur<br>No                                                            | otificación<br>n extracto<br>otificación de cono                                                                                               | ▼<br>▼<br>esión de licencia de obras |              |
|                                                                                  | <br>oficial<br>o expediente<br>e anuncios<br>contratante<br>te transparencia<br>slida<br>EROS<br>NOMBRE/RAZ<br>Ricardo Peñal<br>Infructuosa, u |                                      |              |

Seleccione entre <u>Notificación o</u> <u>Comunicación</u> y complete la información de la anotación

# 2 **Finalice la anotación** (sólo si es en papel).

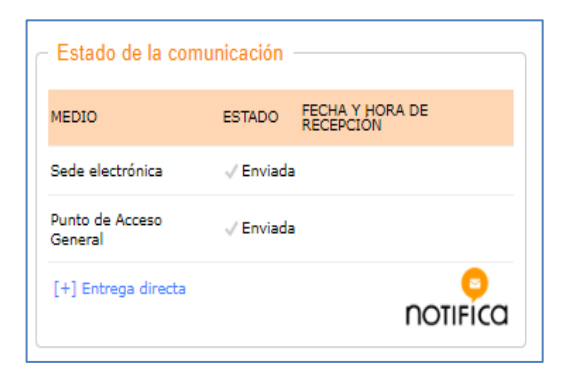

La notificación/comunicación se <u>enviará automáticamente a</u> <u>la sede y al PAG</u>

Vea el vide explicativo del funcionamiento de la integración

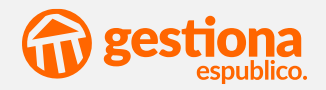

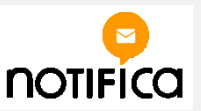

### **ESTADOS DE LA NOTIFICACIÓN** Informados automáticamente por notifica

| <ul> <li>Estado de la com</li> </ul> | unicación |                              |
|--------------------------------------|-----------|------------------------------|
| MEDIO                                | ESTADO    | FECHA Y HORA DE<br>RECEPCION |
| Sede electrónica                     | 🗸 Enviada | 1                            |
| Punto de Acceso<br>General           | 🗸 Enviada |                              |
| [+] Entrega directa                  |           | notifica                     |

| - Estado de la notificación |             |                  |  |  |
|-----------------------------|-------------|------------------|--|--|
| MEDIO                       | ESTADO      | FECHA Y HORA     |  |  |
| Sede electrónica            | 🗸 Enviada   |                  |  |  |
| Punto de Acceso General     | 🗙 Rechazada | 04/04/2018 12:03 |  |  |
| [+] Entrega directa         |             | notifica         |  |  |

| Estado de la notificació | in ———            |                  |
|--------------------------|-------------------|------------------|
| MEDIO                    | ESTADO            | FECHA Y HORA     |
| Sede electrónica         | 🗸 Enviada         |                  |
| Punto de Acceso General  | <b>√</b> Recibida | 04/04/2018 11:50 |
| [+] Entrega directa      |                   |                  |

| Estado de la notificación    |                   |                  |  |  |
|------------------------------|-------------------|------------------|--|--|
| MEDIO                        | ESTADO            | FECHA Y HORA     |  |  |
| En papel                     | 🗙 Infructuosa     | 03/04/2018 16:43 |  |  |
| Sede electrónica             | 🗸 Enviada         |                  |  |  |
| Punto de Acceso General      | 🗸 Enviada         |                  |  |  |
| Tablón Edictal Único del BOE | 🗸 Enviada         |                  |  |  |
| Entrega directa              | <b>√</b> Recibida | 04/04/2018 18:15 |  |  |
|                              |                   |                  |  |  |

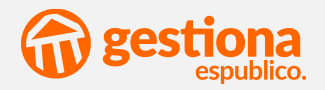

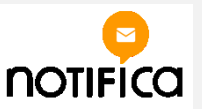

### **PLAZOS DE NOTIFICACIÓN** Adaptados a su calendario laboral

### Añadir calendario de días inhábiles

Desde esta pantalla puede añadir el calendario de días inhábiles del año 2018. Este calendario se utilizará para el cómputo de plazos de publicación de documentos y envío de notificaciones. La lista aparece inicialmente precargada con los festivos estatales publicados en el BOE, y debe ser completada con los días inhábiles autonómicos y locales correspondientes a su entidad.

| Añadir fecha: | 17              | AÑADIR   |
|---------------|-----------------|----------|
|               | 1 de enero      | 🗙 Quitar |
|               | 6 de enero      | 🗙 Quitar |
|               | 30 de marzo     | 🗙 Quitar |
|               | 1 de mayo       | 🞇 Quitar |
|               | 15 de agosto    | 🞇 Quitar |
|               | 12 de octubre   | 🞇 Quitar |
|               | 1 de noviembre  | 🞇 Quitar |
|               | 6 de diciembre  | 🞇 Quitar |
|               | 8 de diciembre  | 🞇 Quitar |
|               | 25 de diciembre | 🗙 Quitar |
|               | GUARDAR OMITIR  |          |

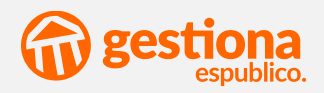

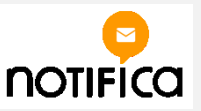

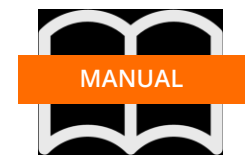

#### **0. CUESTIONES PRELIMINARES**

Notifica es el servicio ofrecido por la AGE para facilitar el envío de las notificaciones a la carpeta electrónica del Punto de Acceso General, centralizando las notificaciones de todas las AA PP para dar cumplimiento al artículo 43.4 de la Ley 39/2015.

Para poder activar la integración de Notifica tiene que cumplir con los siguientes requisitos:

- Haber implantado en nuevo catálogo de GESTIONA
- Haber activado la integración con el Sistema de Información Administrativa (SIA)

Activación

**NOTA IMPORTANTE:** la configuración de notifica es sólo para entidades que hayan solicitado el **alta administrativa individual**. <u>Si su entidad autorizó a</u> <u>espublico a gestionar el alta **NO** tiene que configurar</u> <u>nada</u>.

Para poder activar la integración deberá acceder al apartado *configuración* -> *integraciones.* 

|        | Integración iArxiu                           | Lectura y envio de documentos de los expedientes al servicio de lArxiu                                                                                                    | Pendiente de<br>activación    | Activer       |
|--------|----------------------------------------------|----------------------------------------------------------------------------------------------------|-------------------------------|---------------|
| noneko | NUTRICO                                      | Esta integración permite el envio de las notificaciones y comunicaciones que<br>realice la entidad, tanto electrónicas como en papel, al Punto de Acceso<br>General de la Administración                                                          | Pendiente de<br>activación    | Activity      |
|        | Oberta Padrón Ens                            | Oberta Padrón Ens                                                                                                    | Pendiente de<br>activación    | Activit       |
|        | PID Titularidad Catastral                    | PED Titularidad Catastral                                                                                                    | Pendiente de<br>activación    | Activer       |
| 7      | Representa                                   | Permite integrar con la plataforma Representa que sirve como servicio<br>común que sirve de punto único para la validación de la habititación de los<br>profesionales acciados a colectivos de representación de personas físicas o<br>jurídicas. | Pendiente de<br>activación    | Activar       |
| 😹 SIA. | Sistema de Información<br>Administrativa SIA | La integración con el Satema de Información Administrativo SIA permite la<br>sincronización del catálogo de procedimientos de GESTIONA de la dentro<br>del inventario de procedimientos y servicios de la entidad en la plataforma<br>SIA         | Pendiente de<br>configuración | Configuración |

En el listado de integraciones disponibles deberá configurar la integración clicando en el botón Activar

A continuación le aparecerá un asistente de configuración que le guiará en el proceso de activación en los 4 pasos.

Si cumple con los requisitos previos seleccione las casillas de la primera pantalla del asistente y avance los pasos siguientes.

En la cuarta pantalla tendrá que configurar los siguientes parámetros:

- **Configuración**: seleccione "espublico" o "personalizada". Marque la opción "personalizada" <u>únicamente si usted ha gestionado su alta en</u> <u>Notifica</u>.
- Código DIR3: código DIR3 del organismo emisor de notificaciones
- **API Key**: password facilitado por Notifica para autenticar la integración
- Activar soporte CIE: seleccione si dispone de integración con un CIE
- Identificador CIE: introduzca el identificador del contrato con su CIE
- Usuarios responsables de la integración: seleccione qué personas de la organización recibirán un aviso por correo electrónico en caso de incidencia. <u>Si no especifica ningún usuario se</u> enviarán estos avisos a todos los apoderados.

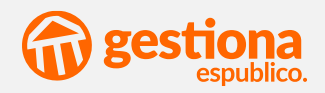

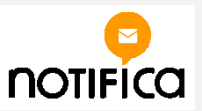

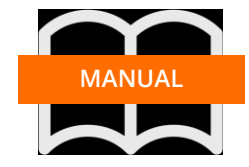

#### 1. ENVIO DE NOTIFICACIONES/COMUNICACIONES DESDE EXPEDIENTES

Cuando envíe una notificación desde un expediente, bien como resultado de un circuito, o bien desde <u>documentos</u> -> <u>más acciones</u> la notificación/comunicación se enviará tanto a la sede electrónica como a Notifica.

A.- <u>Notificación a tercero con medio de notificación</u> <u>electrónico</u>: Deberá especificar cuantos días estará disponible en sede y completar el resumen de la misma.

| NIF/CIF                                                                   | NOMBRE/RAZÓN SOCIAL            | MEDIO DE COMUNICACIÓN | ACCIONES           |
|---------------------------------------------------------------------------|--------------------------------|-----------------------|--------------------|
| 17448819F                                                                 | Ricardo Peñalver García        | Electrónica           | XQuitar            |
| Tipo de documento<br>Caducidad en la Sede (pa<br>electrónicas)<br>Resumen | Notificación<br>10 días natura | ▼<br>les ▼            | náticamente con el |

B.- <u>Notificación a tercero con medio de notificación en</u> <u>papel</u>. Deberá especificar cómo quiere que se envíe el anuncio al BOE (extracto o íntegro) y rellenar el resumen

| NI                | F/CIF                | NOMBRE/RA         | ZÓN SOCIAL      | MEDIO DE COMUNICAC                |
|-------------------|----------------------|-------------------|-----------------|-----------------------------------|
| 8                 | 17448818Y            | Ignacio Peña      | alver García    | En Papel                          |
| Tipo de           | e documento          |                   | Notificación    | Ŧ                                 |
| En caso<br>al BOE | o de notificación in | fructuosa, enviar | un extracto     | •                                 |
| Resum             | en                   |                   |                 |                                   |
|                   |                      |                   |                 |                                   |
|                   |                      |                   | A En caso de de | ajar vacío este campo, se rellena |

C.- <u>Comunicación a tercero con medio de notificación</u> <u>en papel</u>. En este caso únicamente deberá completar el resumen de la anotación.

|               | 17440010V   | terrerie De Teluce Corrée   | Co Decel |
|---------------|-------------|-----------------------------|----------|
|               | 1/4400101   | Ignacio Penalver Garcia     | En Papel |
| Tipo<br>docui | de<br>mento | Otro tipo de comunicación 🔻 |          |
| Resul         | men         |                             |          |

D.- <u>Comunicación a tercero con medio de notificación</u> <u>electrónico</u>. En este caso únicamente deberá completar el resumen de la anotación.

| NIF/CIF                         | NOMBRE/RAZÓN SOCIAL             | MEDIO DE COMUNICACIÓN                |
|---------------------------------|---------------------------------|--------------------------------------|
| 17448818Y                       | Ignacio Peñalver García         | En Papel                             |
| Tipo de<br>documento<br>Resumen | Otro tipo de comunicación 🔻     |                                      |
|                                 | En caso de dejar vacío este car | npo, se rellenaré a itomáticamente o |

#### NOTAS:

- 1. Sólo se podrán enviar a Notifica documentos firmados electrónicamente
- 2. Se podrá enviar más de un fichero, siempre y cuando uno de ellos esté firmado
- 3. Se pueden enviar documentos no firmados, pero sólo como *"otro tipo de comunicación"*.
- 4. Las comunicaciones estarán disponibles en sede de forma permanente

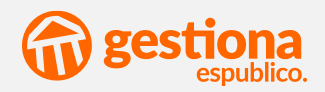

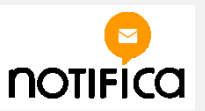

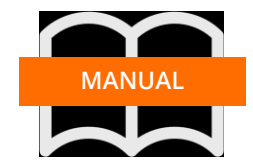

### 2. ENVIO DE COMUNICACIONES DESDE REGISTRO DE SALIDA

Para enviar una comunicación al registro de salida desde el módulo de registro deberá rellenar los campos de la anotación.

En el momento en el que finalice la anotación, ésta se enviará a la sede electrónica y al Punto de Acceso General, tal como podrá comprobar en el apartado "estado de la comunicación"

| Estado de la comunicación  |             |                            |  |  |  |
|----------------------------|-------------|----------------------------|--|--|--|
| MEDIO                      | ESTADO      | ECHA Y HORA DE<br>ECEPCIÓN |  |  |  |
| Sede electrónica           | 🗸 Enviada   |                            |  |  |  |
| Punto de Acceso<br>General | O Pendiente |                            |  |  |  |
| [+] Entrega direc          | notifica    |                            |  |  |  |

#### NOTAS:

- 1. No es imprescindible que envíe un documento firmado electrónicamente.
- 2. La anotación deberá tener, como mínimo, un documento
- 3. Una anotación de salida sólo puede tener asociado un tercero

#### 3. SEGUIMIENTO DE ESTADOS DE LA NOTIFICACIÓN

Para cumplir con el régimen de notificaciones de la Ley 39/2015 hemos añadido en Gestiona un apartado para poder hacer el seguimiento de las notificaciones.

De esta forma sabremos en qué momento ha sido recibida por el interesado, y así tenerlo en consideración a efectos de cómputo de plazos, etc.

| [+] Entrega directa        |            |                              |
|----------------------------|------------|------------------------------|
| Punto de Acceso<br>General | 🗸 Recibida | 01/04/2018<br>21:05          |
| Sede electrónica           | 🗸 Enviada  |                              |
| En papel                   | 🗸 Enviada  |                              |
| MEDIO                      | ESTADO     | FECHA Y HORA DE<br>RECEPCIÓN |
| Estado de la co            | municació  |                              |

#### 3.1 Estados de la notificación

En papel la notificación se ha enviado a un tercero que tiene como medio de notificación "papel". En caso de que se reciba en papel deberá actualizar manualmente el estado clicando en el botón **Enviada**, y especificar la fecha y hora de recepción de la misma.

|                                    | Envío en papel                                                          |
|------------------------------------|-------------------------------------------------------------------------|
| Si tiene constancia de la recepció | n de la comunicación indique la fecha y hora de la misma a continuación |
| Fecha y hora de recepción          |                                                                         |
|                                    |                                                                         |

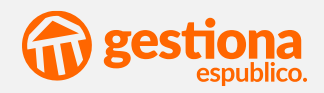

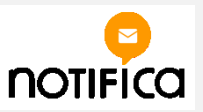

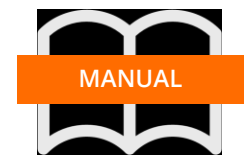

#### 3.2 Notificaciones infructuosas

En caso de que no podamos notificar al interesado por estar ausente en los dos intentos, Gestiona nos pedirá que informemos de la fecha y hora de dichos intentos.

En ese momento nos marcará el intento de notificación como infructuoso:

| MEDIO                        | ESTADO        | FECHA Y HORA     |
|------------------------------|---------------|------------------|
| En papel                     | 💥 Infructuosa | 03/04/2018 16:43 |
| Sede electrónica             | 🗸 Enviada     |                  |
| Punto de Acceso General      | OPendiente    |                  |
| Tablón Edictal Único del BOE | @Pendiente    |                  |

En el momento en el que la notificación cambia su estado a "**infructuosa**" se habilita una nueva línea de medio de notificación: <u>Tablón edictal único</u>.

Clicando en el estado Pendiente nos permitirá introducir los datos de la publicación de la notificación en el BOE.

| Puede realizar la publicación del ar | viso de comparecencia en el BOE a través del Sistema Integrado del Tablón Edictal | Único pulsando en el |
|--------------------------------------|-----------------------------------------------------------------------------------|----------------------|
| logo que aparece a continuación:     |                                                                                   |                      |
|                                      |                                                                                   |                      |
|                                      |                                                                                   |                      |
|                                      | 1                                                                                 |                      |
| Tipo de anuncio                      | Publicación en extracto                                                           |                      |
| Ferha de publicación                 | 172                                                                               |                      |
|                                      |                                                                                   |                      |
|                                      |                                                                                   |                      |

#### 3.3 Entrega directa

Una opción que contempla la ley 39/2015 es la posibilidad de entrega de la notificación por comparecencia espontánea del interesado en la oficina de asistencia en materia de registros.

En este caso deberé clicar en el botón **entrega directa** y especificar el medio, la fecha y el empleado público que la entregó al interesado.

|                  | Entrega directa                                                              |
|------------------|------------------------------------------------------------------------------|
| Medio            | Seleccione uno                                                               |
| Fecha y hora     | Seleccione uno<br>Comparecencia espontánea del interesado o su representante |
| Empleado público | Entrega directa de un empleado público                                       |
|                  |                                                                              |
|                  | GUARDAR CANCELAR                                                             |
|                  |                                                                              |

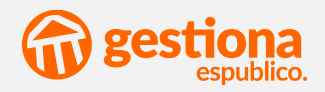

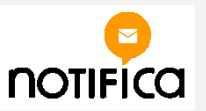

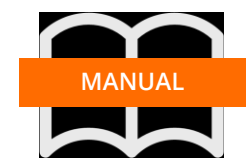

#### 4. JUSTIFICANTE DE RECEPCIÓN DE NOTIFICACIONES

En el momento en el que el interesado reciba la notificación, Gestiona le informará de la fecha y hora de recepción de la misma y le incorporará una evidencia de recepción, en el expediente desde el que tramitó la notificación.

|   |   | NOMBRE                                                            | MODIFICADOS |
|---|---|-------------------------------------------------------------------|-------------|
|   |   |                                                                   |             |
|   | ę | Notificación a los Interesados                                    | 21/03/2018  |
|   | ę | Minuta-2018-S-RE-71                                               | 21/03/2018  |
| • | 2 | Justificante de Recepción en Punto de Acceso General 2018-S-RE-71 | 21/03/2018  |
|   |   |                                                                   |             |

#### **5. RECHAZO DE NOTIFICACIONES**

Las notificaciones pueden ser rechazadas tanto porque expira el plazo de 10 días pare recogerla en sede electrónica o en el punto de acceso general, como por el rechazo expreso de la misma.

En cualquier caso se incorporará una evidencia electrónica en el expediente informando de la fecha del rechazo.

| CAR | GAR DOCUMENTO ELEGIR PLANTELIA MÁS ACCIONES V                   |            |
|-----|-----------------------------------------------------------------|------------|
|     | NOMBRE                                                          | MODIFICAD  |
| - 5 | Notificación                                                    | 02/04/2018 |
| e 🖥 | la_notificacion_administrativa_en_la_ley_20                     | 03/04/2018 |
| •   | Minuta-2018-5-RE-82                                             | 01/04/2018 |
| •   | Notificacion                                                    | 03/04/2018 |
|     | Minuta-2018-5-RC-42                                             | 03/04/2018 |
| 0 9 | Justificante de Rechazo en Punto de Acceso General 2018-6-RE-26 | 03/04/2018 |

#### 6. PLAZO DE RECEPCIÓN DE LAS NOTIFICACIONES

Calendario de días hábiles

Para que la contabilización de días hábiles se haga correctamente en su entidad, el secretario de la entidad deberá confirmar los días inhábiles del ejercicio.

Si no ha confirmado los días inhábiles le aparecerá al secretario de la entidad una ventana para confirmarlo.

| Deste esta particle pupilitarile de desarrolle de desarrolle de desarrolle de desarrolle de desarrolle de desarrolle de desarrolle de desarrolle de desarrolle de de de de de de de de de de de de de | ette alladir al colecciario de días initiábiles del año 20<br>tias y anvía de noifilitaciones. La tetra aparese trasame<br>cen les días initiábiles autominices s locales consepand | <ol> <li>Dete colemilario se utilizaria zarte el citrzpato de plaze<br/>rela presergada con las finitivos asistiates publicadas en el<br/>lettes a su-arcitico.</li> </ol> |
|----------------------------------------------------------------------------------------------------|----------------------------------------------------------------------------------------------------|----------------------------------------------------------------------------------------------------|
| Kinder for the local                                                                                                    |                                                                                                    | sice                                                                                                    |
|                                                                                                    | 1.01.01073                                                                                                    | a biter                                                                                                    |
|                                                                                                    | 6-94-09879                                                                                                    | · Onter                                                                                                    |
|                                                                                                    | 30 de marce                                                                                                    | <ul> <li>Quitar</li> </ul>                                                                                                    |
|                                                                                                    | 1 dk mayo                                                                                                    | <ul> <li>Software</li> </ul>                                                                                                    |
|                                                                                                    | 15-de agosta                                                                                                    | <ul> <li>Quitar</li> </ul>                                                                                                    |
|                                                                                                    | 12.00 (0.0.01)                                                                                                    | <ul> <li>Quitar</li> </ul>                                                                                                    |
|                                                                                                    | 1 de nexisation                                                                                                    | · Dotter                                                                                                    |
|                                                                                                    | 8 de decembre                                                                                                    | <ul> <li>D-tw</li> </ul>                                                                                                    |
|                                                                                                    | # de diciemtre                                                                                                    | <ul> <li>Galary</li> </ul>                                                                                                    |
|                                                                                                    | 21.de delembre                                                                                                    | 2.04                                                                                                    |

En caso de haberlo confirmado y querer hacer algún cambio, puede acceder a <u>configuración->datos de la</u> <u>entidad</u> y en el apartado "Calendario de días inhábiles" configurar los festivos que afectan a su entidad

| 8    | 17448819F                        | Rica | rdo Peña | lver García   | Electrónic | a |
|------|----------------------------------|------|----------|---------------|------------|---|
| Тіро | de documento                     |      | Notif    | cación        | ۲          |   |
| Cadu | icidad en la Sede (p<br>rónicas) | ara  | 10       | dias naturale | 5 🔻        |   |
| Resu | imen                             |      |          | dias hábiles  |            |   |
|      |                                  |      | -        |               |            |   |

#### 6.1 Notificaciones

El plazo para aceptar una notificación electrónica a un sujeto obligado es, como máximo de 10 días. No obstante, derivado de la propia naturaleza de un procedimiento, este plazo puede ser diferente.

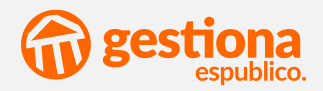

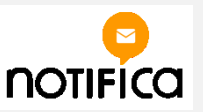

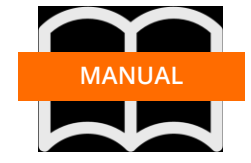

Para ello hemos previsto que cuando se envíe una notificación, el usuario pueda determinar este plazo e indicar al sistema si la contabilización se hará en días hábiles o naturales.

| Calendario de días inhábiles      |  |
|-----------------------------------|--|
| CALENDARIO DE DÍAS INHÁBILES 2018 |  |

#### 6.2 Comunicaciones

Las comunicaciones estarán accesibles, tanto en sede como en el punto de acceso general de forma permanente, no caducando nunca su puesta a disposición al interesado.

| BUZÓN ELECT           | RÓNICO              |                             |            |                          | 👸 Configuración         |
|-----------------------|---------------------|-----------------------------|------------|--------------------------|-------------------------|
| Registro de<br>salida | Fecha de<br>envío   |                             |            | Fecha de<br>notificación | Acciones                |
| 2018-S-RC-<br>12      | 03/04/2018<br>16:08 | Comunicación<br>Electrónica | 🖂 No leída |                          | Recibir<br>Comunicación |

#### 7. CAMBIO DE MEDIO DE NOTIFICACIÓN DE UN INTERESADO

Tal como enuncia la ley 39/2015 en el artículo 42 respecto a la práctica de las notificaciones en papel, en el punto 3 nos especifica que "cuando el interesado accediera al contenido de la notificación en sede electrónica, se le ofrecerá la posibilidad de que el resto de las notificaciones se puedan realizar a través de medios electrónicos".

Para cumplir con este punto hemos habilitado una opción de configuración en el buzón electrónico del interesado desde donde podrá modificar voluntariamente el medio de notificación preferente con su administración.

| JOÓN ELECTRÉNICO   |                     |                           |               |            |                                                                                                    |                         |  |
|--------------------|---------------------|---------------------------|---------------|------------|----------------------------------------------------------------------------------------------------|-------------------------|--|
| lagaara de<br>anda | Techa de endo       | Tex                       | Capital State | 1 marks    | fertue de la companya de la companya | Actores                 |  |
| 0185.PE 17         |                     | Comunicación en Angel     |               | E Notes    |                                                                                                    | Recibir<br>Comunicación |  |
|                    | 12/04/2018<br>19/52 | Noticación en Papel       |               | SS restore |                                                                                                    | Pecker North Local      |  |
| U 18 5 FC 12       | 03/64/2018<br>18/88 | Comunicación<br>Deciniona |               | 52 No. 10  |                                                                                                    | Recibir<br>Comunicación |  |
|                    | 02.64/2018<br>22.19 | Relificación en Papel     |               |            | 02/64/2018 22:20                                                                                                    | Acceder                 |  |
| 1710-5-410-22      | 16433018            | Notificación Decerónica   |               | A Northank | 16/03/01113:34                                                                                                    | Accelor                 |  |

En el momento que solicite el cambio se le pedirá que seleccione el medio preferente y la información requerida para cada tipo de medio de notificación (dirección postal o correo electrónico)

| omunicaci | ones electroni | icas (este cambio | i no afectara a exp | iedientes ya iniciai |
|-----------|----------------|-------------------|---------------------|----------------------|
| Medic     | predetermina   | ado               |                     |                      |
| En p      | apel           |                   |                     |                      |
| Corre     | o electrónico  |                   |                     |                      |
| rica      | irdpenalver⊚ş  | gmail.com         |                     |                      |

En el momento en que un ciudadano efectúe un cambio en su medio de notificación predeterminado se generará un registro de entrada en la entidad comunicando dicha modificación.

|   | Q 2018-E-<br>RE-30 | 20/04/2018<br>14:34 | MARIA<br>ELENA<br>RUIZ       | Solicitud    | MARIA ELENA RUIZ<br>(77455705D), ha cambiado a<br>través de la Sede Electrónica<br>sus datos predeterminados<br>para el envío de notificaciones<br>y comunicaciones |                  | Finalizado | 🗙 Anular |
|---|--------------------|---------------------|------------------------------|--------------|----------------------------------------------------------------------------------------------------|------------------|------------|----------|
| 0 | Q 2018-E-<br>RE-29 | 18/04/2018<br>09:18 | RAFAEL<br>CINTRA<br>MACIAS   | NO Solicitud | Solicitud de Modificación de<br>los Datos del Padrón Municipal<br>de Habitantes                                                                                     |                  | Finalizado | 🗙 Anular |
|   | & 2018-E-<br>RC-7  | 16/04/2018<br>14:09 | Ricardo<br>Peñalve<br>García | r Solicitud  | Ayuda de                                                                                                    | Ricardo Peñalver | Finalizado | 🗙 Anular |